# How to Reserve Using the RAC App Website

You must have been invited to have a RAC app account set up before you can sign in.

Here is a link to the website: <u>https://rochesterathleticclub.virtuagym.com/</u>

1. Sign in

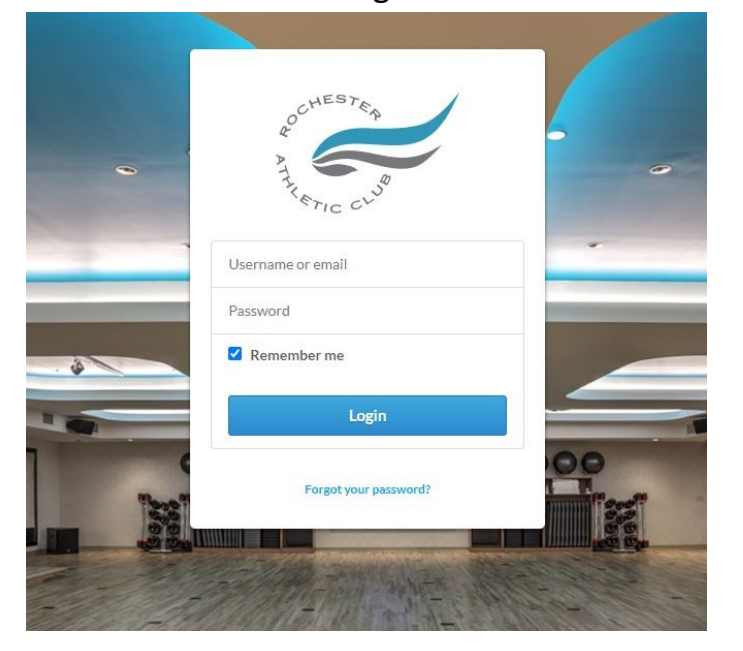

#### 2 Start Leaderboard Challenges Groups Members Contact Support **RAC Club Notifications** The RAC will use this page to notify members of club closings and o purposes. • < 8 Sarah S Staff Member 2 months ago ő FREE WORKOUTS AT HOME FROM LES MILLS AND THE RAC https://watch.lesmillsondemand.com/at-home-workouts BrentF Staff Member 2 months ago ATTENTION MEMBERS: The letter below was sent to all members with an email address in our system. If you did r it, please check your spam. Here is what the letter said: RAC Members,

# 2. Select "3 bars" icon top left

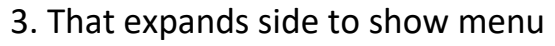

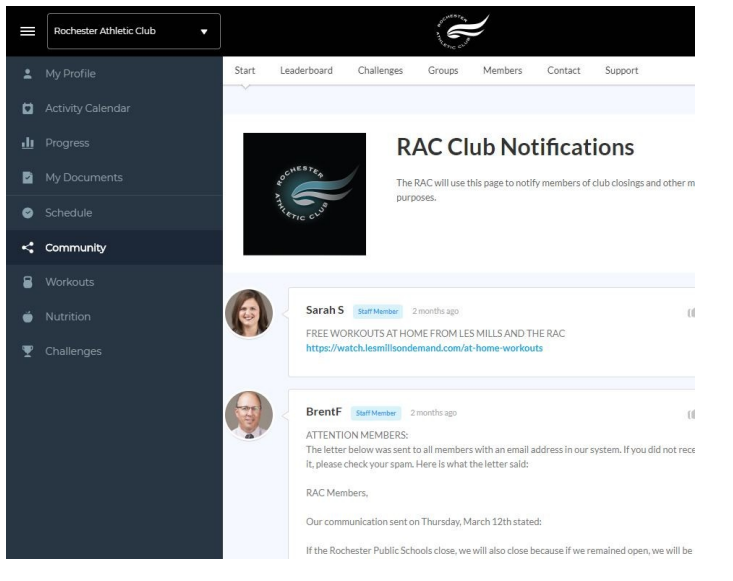

# 4. Select "Schedule" on left

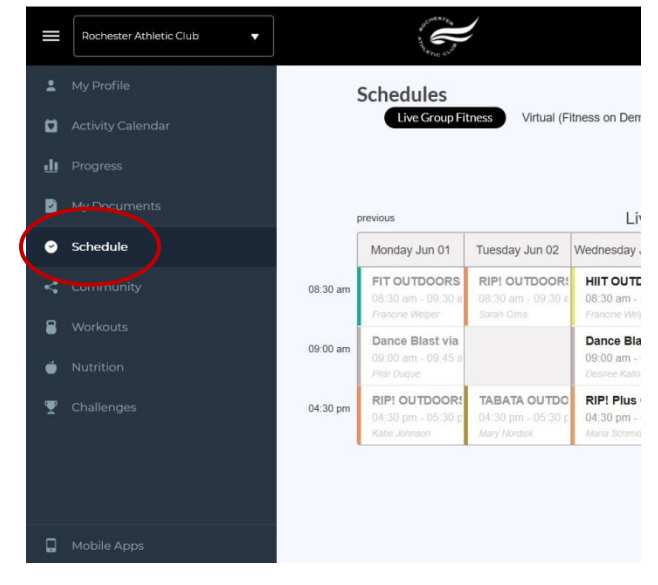

#### 5. Select the area you want

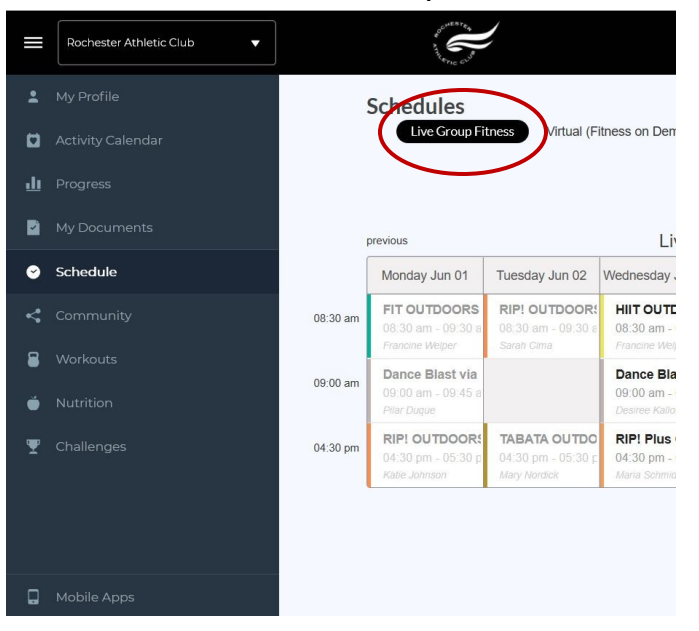

## 7. Select "Book now" to join

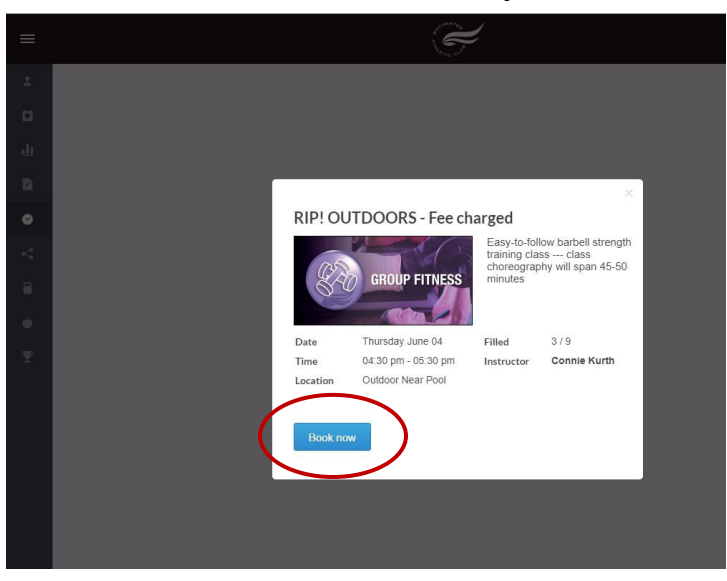

### 6. Select the time you want

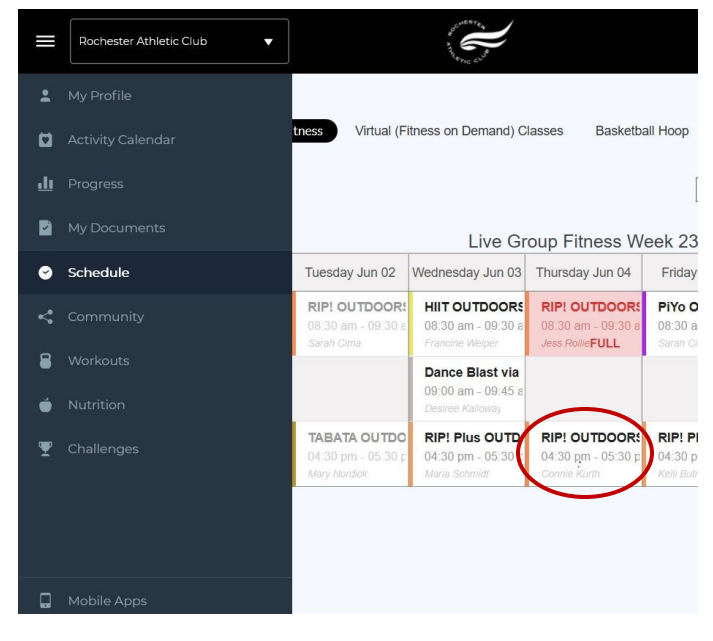

### 8. Check mark shows reserved

|   | Rochester Athletic Club |                                                    | and and and and                                        |                                                        |                                 |
|---|-------------------------|----------------------------------------------------|--------------------------------------------------------|--------------------------------------------------------|---------------------------------|
| : |                         |                                                    |                                                        |                                                        |                                 |
| ۵ |                         | tness Virtual (F                                   | itness on Demand) C                                    | lasses Basketb                                         | all Hoop                        |
| ш |                         |                                                    |                                                        |                                                        | [                               |
|   |                         | Live Group Fitness Week 23                         |                                                        |                                                        |                                 |
| ø | Schedule                | Tuesday Jun 02                                     | Wednesday Jun 03                                       | Thursday Jun 04                                        | Friday                          |
|   |                         | RIP! OUTDOOR!<br>08:30 am - 09:30 a<br>Sarah Cima  | HIIT OUTDOORS<br>08:30 am - 09:30 a<br>Francine Welper | RIP! OUTDOOR!<br>08:30 am - 09:30 a<br>Jess RollieFULL | PiYo C<br>08:30 a<br>Sarah Ci   |
| 8 |                         |                                                    | Dance Blast via                                        |                                                        |                                 |
| ۲ |                         |                                                    | Desiree Kalloway                                       | $\frown$                                               |                                 |
| Ŧ |                         | TABATA OUTDO<br>04:30 pm - 05:30 p<br>Mary Nordick | RIP! Plus OUTP<br>04:30 pm - 05:31 p<br>Maria Schmidt  | RIP! OUTDOOR!<br>04:30 pm - 05:30 p<br>Connie Kurth    | RIP! P<br>04:30 p<br>Kelli Buti |
|   |                         |                                                    |                                                        |                                                        |                                 |

# 9. To Cancel: Click back in

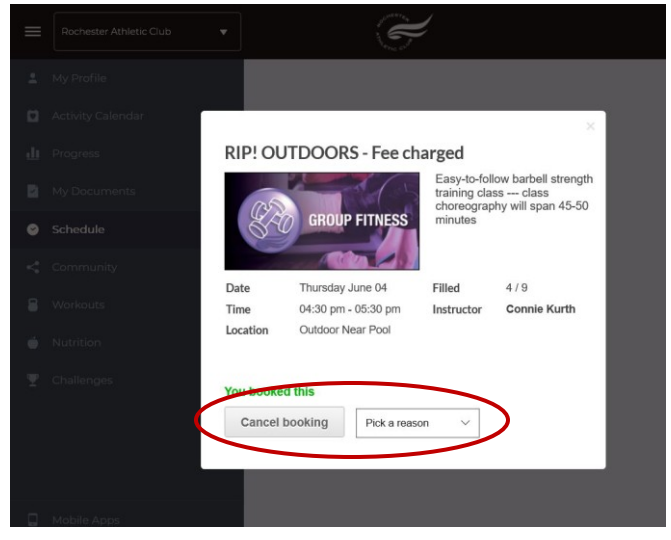